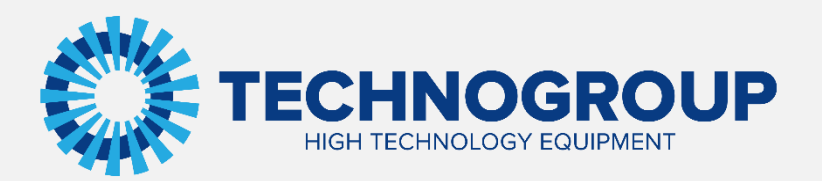

# РУКОВОДСТВО ПО ЭКСПЛУАТАЦИИ

ПЛАТЫ PROFIBUS\_DP «TG910DP01»

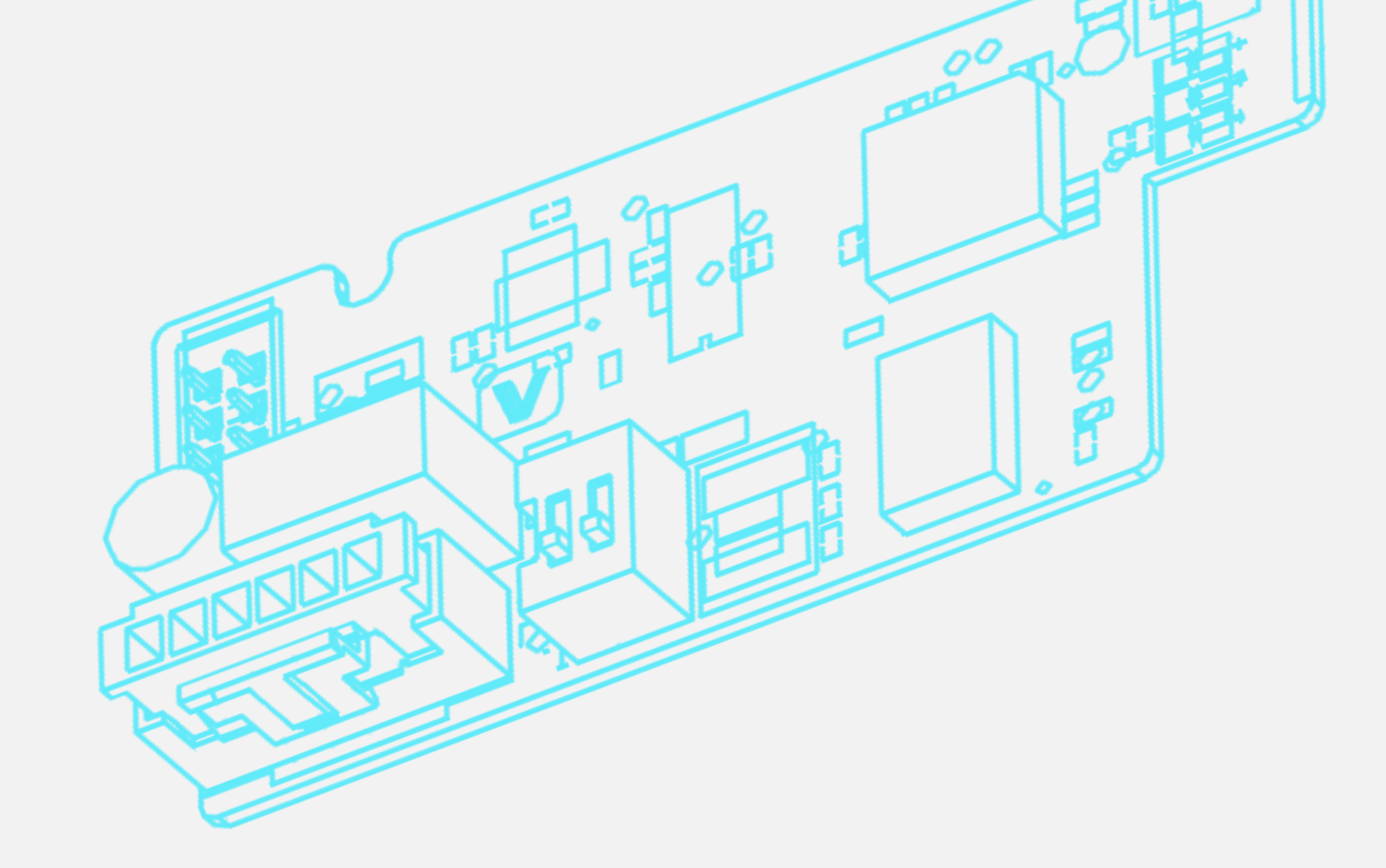

Информация, содержащаяся в руководстве, является объектом прав интеллектуальной собственности АО «Техногрупп» и предназначена исключительно для использования организацией, которой адресован этот документ.

# Введение

Благодарим вас за приобретение платы ProfiBus\_DP «TG910DP01» для преобразователей частоты серии TG910. В данном руководстве описывается, как правильно эксплуатировать и настраивать данное изделие. Пожалуйста, внимательно прочитайте это руководство перед использованием.

Для использования данной платы вам также потребуется файл для конфигурирования TG910.GSD, он доступен для скачивания с сайта <u>https://tgdrive.ru/tg910</u>.

Одна из ценностей АО «Техногрупп» — «Постоянные улучшения». Наша компания стремится к неизменному совершенствованию продукции, поэтому информация о плате ProfiBus\_DP «TG910DP01» может быть изменена без предварительного уведомления.

## 1. Установка и подключение

1.1 Описание аппаратной части платы расширения и интерфейса.

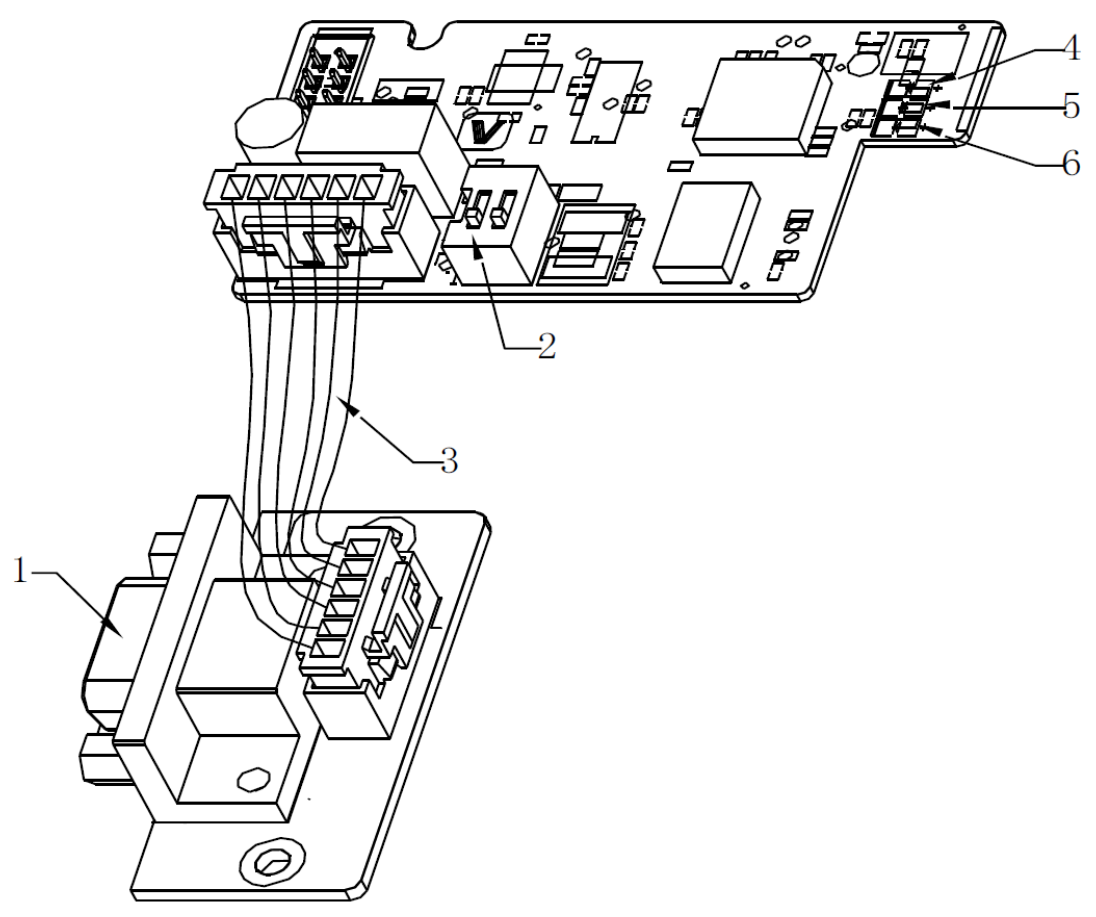

Рис. 1-1 Внешний вид и схема подключения платы.

1) Интерфейсный разъём DB9 2) Переключатель выбора встроенного согласующего резистора 3) 6-жильный кабель для подключения платы расширения к интерфейсному разъёму. 4) Зеленый светодиод, указывающий, успешно ли DP-карта установила связь с мастер-станцией (контроллером). 5) Зеленый светодиод, указывающий успешное соединения платы расширения с преобразователем частоты. 6) Красный светодиод питания.

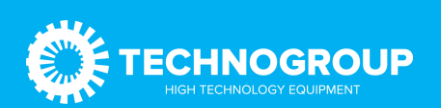

## 1.2 Инструкция по установке платы в корпус преобразователя.

Способ установки платы расширения ProfiBus\_DP «TG910DP01» показан на рисунке ниже (на примере преобразователя с пластиковым корпусом). Сначала необходимо закрепить разъём DB9 на корпусе с помощью небольшого самореза. Снимите пластиковую крышку с платой управления, пропустите шестижильный кабель, а затем установите саму плату расширения в разъем на плате управления.

Примечание!!! Убедитесь, что питание отключено.

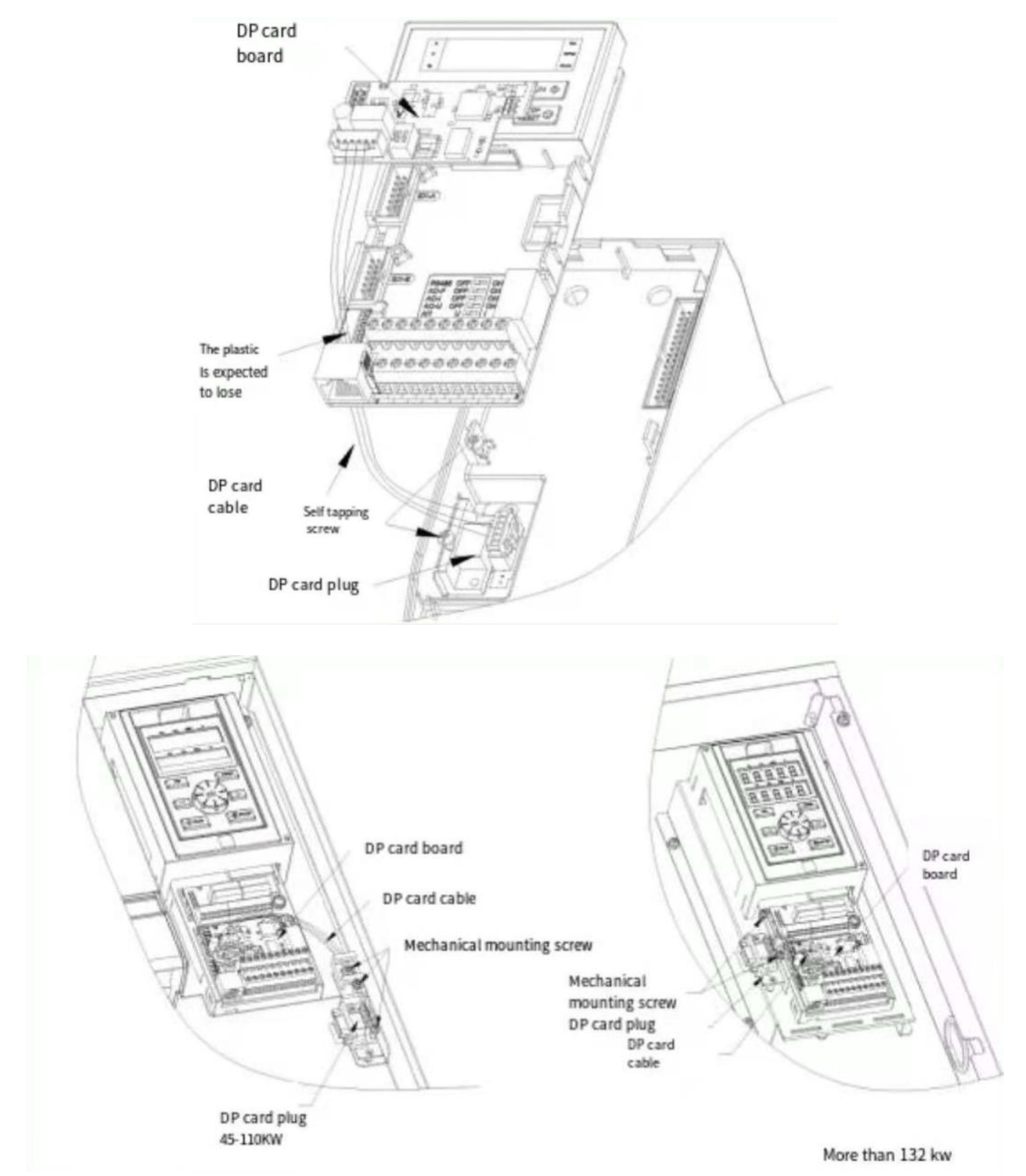

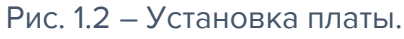

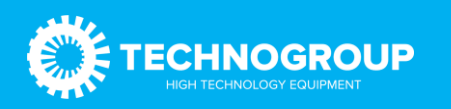

## 1.3 Описание стандартного разъема ProfiBus DB9.

Плата «TG910DP01» оснащена стандартным разъемом DB9 для подключения к сети ProfiBus, а определение сигналов на выводе соответствует со стандартом разъема DB9 компании SIEMENS (см. рисунок):

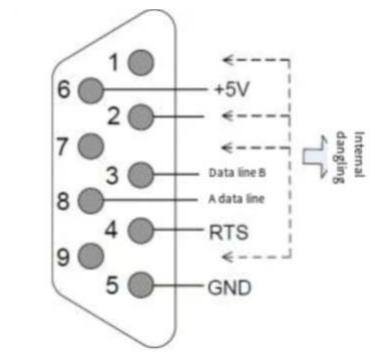

#### Рис 1.3 Подключение контактов разъема DB9.

#### Таблица 1.1 Описание разъёма

| Nº пина | Наименование    | Описание                            |  |  |  |
|---------|-----------------|-------------------------------------|--|--|--|
| 1,2,7,9 | NC              | Не задействованы                    |  |  |  |
| 3       | Данные канала А | Положительный канал передачи данных |  |  |  |
| 4       | RTS             | Сигнал отправки запроса             |  |  |  |
| 5       | GND             | Земля (0)                           |  |  |  |
| 6       | +5V             | «+» 5B                              |  |  |  |
| 8       | Данные канала В | Отрицательный канал передачи данных |  |  |  |

### 1.4 Описание переключателя включения внутреннего согласующего резистора.

Перевод переключателя в положение «ON» включает внутренний резистор. В противном случае внутренний резистор отключен.

## 1.5 Работа светодиодных индикаторов на плате.

Таблица 1-2 Описание работы индикаторов.

| Тип           | Наименование    | Описание                                        |
|---------------|-----------------|-------------------------------------------------|
| РОW (красный) | Индикатор       | Постоянный свет: означает, что преобразователь  |
|               | питания         | включен;                                        |
|               |                 | Не светится: инвертор не подключен к источнику  |
|               |                 | питания или плата ProfiBus_DP установлена       |
|               |                 | неправильно.                                    |
| DP (Зелёный)  | Индикатор       | Постоянный свет: указывает, что плата и мастер- |
|               | идентификации в | станция в сети ProfiBus нормально обмениваются  |
|               | сети мастер-    | данными;                                        |
|               | станцией        | Не светится: нет связи между платой и мастер-   |
|               |                 | станцией в сети.                                |

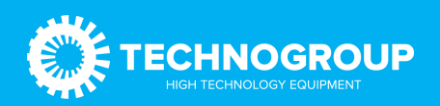

|               |                                                                          | (Проверьте кабельное соединение ProfiBus и<br>установленный номер станции);<br>Мерцание: указывает на то, что мастер-станция<br>не работает или возникла ошибка связи.                                                                              |
|---------------|--------------------------------------------------------------------------|----------------------------------------------------------------------------------------------------|
| СОМ (Зелёный) | Индикатор<br>обмена данными с<br>платой<br>управления<br>преобразователя | Горит постоянно: указывает на нормальную связь<br>между платой и инвертором;<br>Не горит: указывает, что связи между платой и<br>инвертором нет;<br>Мигает: означает наличие помех в обмене<br>данными или адрес не находится в диапазоне<br>1~125. |

# 2 Параметры связи.

После правильной установки карты «TG910DP01» в преобразователь частоты необходимо выполнить соответствующую настройку связи, прежде чем плата сможет установить связь.

2.1 Настройка источника команды запуска и задание частоты.

В TG910 необходимо установить параметра F01.01=3, F01.02=10 - управление запуском и настройкой частоты через ProfiBus\_DP.

## 2.2 Настройка адреса ведомого устройства в сети ProfiBus\_DP

Пользователь может установить адрес ведомого устройства через параметр F12.30 = 1<sup>№</sup>127.

## 3 Примеры построение сети ProfiBus\_DP.

## 3.1 Подключение нескольких плат в сети.

Схема подключения плат DP и мастер-станции ProfiBus показана на рис. 4-1 ниже:

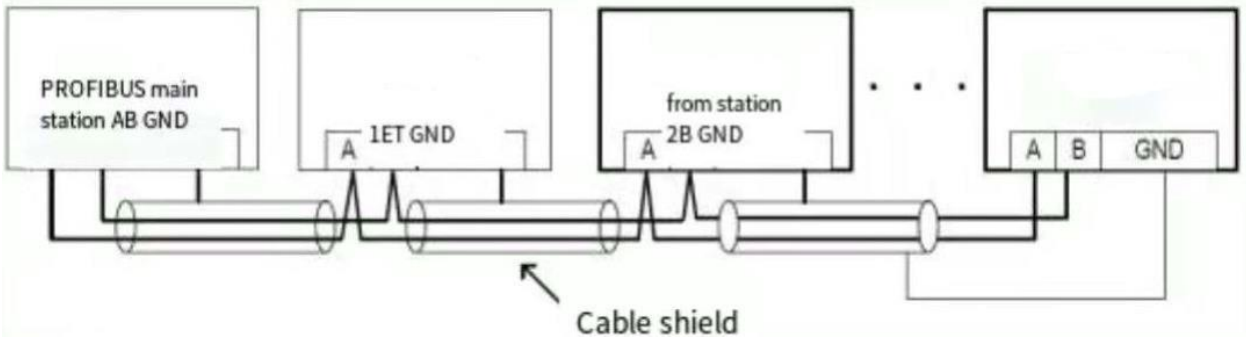

Рис. 3.1 Схема подключения плат расширения и мастер-устройства в сети ProfiBus\_DP.

1. Согласующий резистор необходим как на одном конце, так и на другом конце сети ProfiBus\_DP.

2. Сразу после включения сопротивлений на устройствах с обоих концов, необходимо проверить сопротивление между А1 и В1, оно должно составлять примерно 110 Ом.

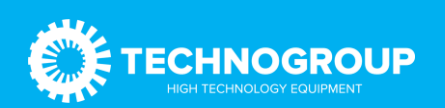

Неподключенный резистор или сопротивление менее 110 Ом повлияет на качество связи, что приведет к нестабильной работе.

3. Для устройств на обоих концах сети ProfiBus\_DP коммуникационный кабель на разъеме DB9 должен быть подключен к входному каналу, обозначенному как «IN» (то есть к каналу, соответствующему A1/B1 разъёма (см. Рис 3-2)).

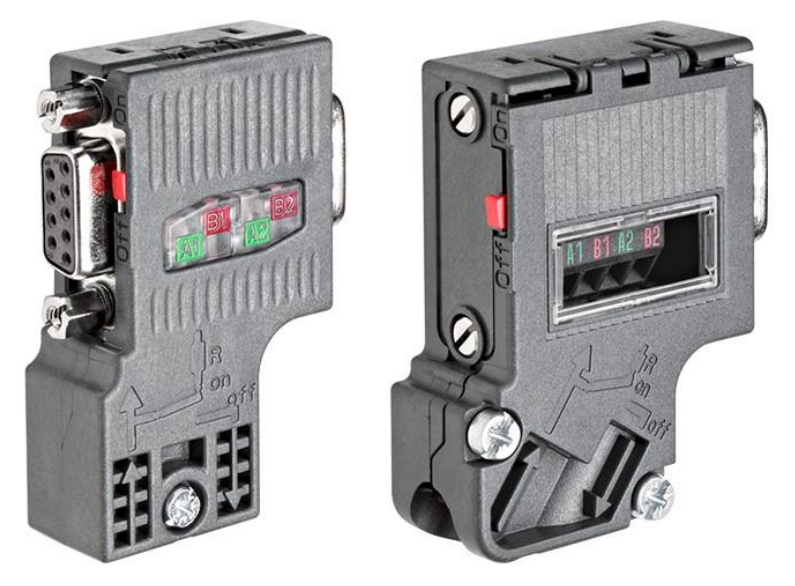

Рис. 3.2 Внешний вид разъёма

## 3.2 Описание конфигурации связи преобразователя частоты TG910 и мастерустройства. Формат передачи данных.

В профиле ProfiBus для преобразователей частоты указывается количество объектов связи (объектов данных параметра/процесса, PPO). Профиль ProfiBus для преобразователей частоты подходит для обмена данными между мастер-станцией (например PLC) и преобразователем частоты. Все PPO определяются для циклической передачи данных (DPVO) — для передачи данных процесса (PCD) и параметров (PCA) от главного устройства подчиненному и обратно.

Тип РРО используется, как формат передачи данных. Типы РРО делятся на РРО1, РРО2, РРО3, РРО4 и РРО5. Каждый формат данных может выполнять следующие функции:

| Тип данных |                                                                               |
|------------|-------------------------------------------------------------------------------|
| PPO1       | <ul> <li>Работа с одним функциональным параметром.</li> </ul>                 |
|            | ♦Команда запуска преобразователя частоты, установка частоты                   |
|            | <ul> <li>Статус инвертора, считывание рабочей частоты</li> </ul>              |
| PPO2       | <ul> <li>Работа с одним функциональным параметром.</li> </ul>                 |
|            | ♦Команда запуска преобразователя частоты, установка частоты                   |
|            | <ul> <li>Статус инвертора, считывание рабочей частоты</li> </ul>              |
|            | <ul> <li>Периодически записываются четыре функциональных параметра</li> </ul> |
|            | <ul> <li>Периодически считываются четыре функциональных параметра</li> </ul>  |
|            |                                                                               |

### Таблица 3.2 Описание типов данных РРО

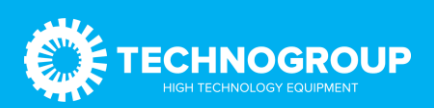

| PPO3 | ◆Команда запуска преобразователя частоты, установка частоты                    |  |  |  |  |  |
|------|--------------------------------------------------------------------------------|--|--|--|--|--|
|      | <ul> <li>Статус инвертора, считывание рабочей частоты</li> </ul>               |  |  |  |  |  |
| PPO4 | ◆Команда запуска преобразователя частоты, установка частоты                    |  |  |  |  |  |
|      | <ul> <li>Статус инвертора, считывание рабочей частоты</li> </ul>               |  |  |  |  |  |
|      | <ul> <li>Периодически записываются четыре функциональных параметра</li> </ul>  |  |  |  |  |  |
|      | <ul> <li>Периодически считываются четыре функциональных параметра</li> </ul>   |  |  |  |  |  |
| PPO5 | <ul> <li>Работа с одним функциональным параметром.</li> </ul>                  |  |  |  |  |  |
|      | <ul> <li>Команда запуска преобразователя частоты, установка частоты</li> </ul> |  |  |  |  |  |
|      | <ul> <li>Статус инвертора, считывание рабочей частоты</li> </ul>               |  |  |  |  |  |
|      | <ul> <li>Периодически записываются 8 функциональных параметра</li> </ul>       |  |  |  |  |  |
|      | <ul> <li>Периодически считываются 8 функциональных параметра</li> </ul>        |  |  |  |  |  |

Блок данных, содержащийся в формате данных типа PPO, разделен на две области, а именно: область PKW (область параметров) для считывания/записи значений параметров и область PZD (область данных процесса), т. е. управляющие слова и уставки, или же информация о состояниях и фактические значения. Формат данных показан на рисунке 3.3.

| PKW   |       |       |       | PZD                  |                    |       |       |       |       |       |       |       |       |
|-------|-------|-------|-------|----------------------|--------------------|-------|-------|-------|-------|-------|-------|-------|-------|
| РКЕ   | IND   | PV    | VE    | PZD1<br>STW1<br>ZSW1 | PZD2<br>HSW<br>HIW | PZD3  | PZD4  | PZD5  | PZD6  | PZD7  | PZD8  | PZD9  | PZD10 |
| 1.    | 2.    | 3.    | 4.    | 1.                   | 2.                 | 3.    | 4.    | 5.    | 6.    | 7.    | 8.    | 9.    | 10.   |
| слово | слово | слово | слово | слово                | слово              | слово | слово | слово | слово | слово | слово | слово | слово |
| PPO1  |       |       |       |                      |                    |       |       |       |       |       |       |       |       |
| PPO2  |       |       |       |                      |                    |       |       |       |       |       |       |       |       |
| PPO3  |       |       |       |                      |                    |       |       | -     |       |       |       |       |       |
| PPO4  |       |       |       |                      |                    |       |       |       |       |       |       |       |       |
| PPO5  |       |       |       |                      |                    |       |       |       |       |       |       |       |       |
| DIVIN |       |       | •     | •                    |                    |       | 07    |       |       | ,     |       |       |       |

РКW: величина присвоенного параметра PZD: данные процесса PKE: присвоение параметров . IND: индекс PWE: величина параметра

| STW: |  |
|------|--|
| ZSW: |  |
| HSW: |  |
| HIW: |  |

Управляющее слово 1 Слово состояния 1 Главная уставка Главное фактич. значение

Рис. 3.3 Параметры данных на объектах (типы РРО).

Данные РКШ в основном реализуют операции чтения и записи функциональных параметров преобразователя. Данные РКШ содержат три набора областей массива данных, а именно: РКЕ, IND и РШЕ. Длина данных РКЕ составляет 2 байта, IND — 2 байта, а РШЕ — 4 байта. Формат данных показан в таблице 3.4:

| Описание данных РКW отправленные с |                                | Описание данных РКШ отклика |                            |  |  |  |
|------------------------------------|--------------------------------|-----------------------------|----------------------------|--|--|--|
| Ведущего устройства                |                                | преобразователя частоты     |                            |  |  |  |
|                                    | Старшие 4 бита: код команды    |                             | Старшие 4 бита: код ответа |  |  |  |
| PKE                                | 0: нет запросов                |                             | 0: нет запросов            |  |  |  |
|                                    | 1: чтение данных параметров    | PKE                         | 1 : Работа с параметром    |  |  |  |
|                                    | 2: изменение данных параметров |                             | правильная                 |  |  |  |
|                                    | (приведенная выше команда      |                             |                            |  |  |  |

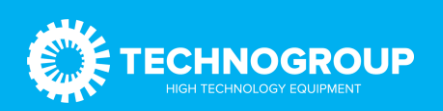

|     | представляет собой десятичные  |     | 8: не может быть реализовано   |
|-----|--------------------------------|-----|--------------------------------|
|     | данные)                        |     | Младшие 8 бит: старший адрес   |
|     | Младшие 4 бита:                |     | параметра                      |
|     | зарезервированы                |     |                                |
|     | Младшие 8 бит: старший адрес   |     |                                |
|     | параметра                      |     |                                |
| IND | Старшие 8 бит: Младший адрес   | IND | Старшие 8 бит: Младший адрес   |
|     | параметра                      |     | параметра                      |
| PWE | Младшие 8 бит: Зарезервированы | PWE | Младшие 8 бит: Зарезервированы |

Данные области PZD реализуют изменение и считывание данных преобразователя частоты в режиме реального времени и периодическое взаимодействие данных. Коммуникационный адрес данных настраивается непосредственно преобразователем частоты (PZD1-PZD2 [исправленный адрес]) и конфигурацией ПЛК (PZD3-PZD10). В основном он включает в себя следующее:

- Команда управления преобразователем частоты, целевая частота задается в режиме реального времени
- b) Показания текущего состояния преобразователя частоты в режиме реального времени.
- с) Взаимодействие в режиме реального времени между функциональными параметрами и данными параметров мониторинга инвертора и мастер-станцией ProfiBus\_DP. Данные процесса в основном завершают периодическое взаимодействие данных между мастер-станцией и преобразователем частоты, как показано в таблице 3.5:

| Данные области PZD        |                              |                           |  |  |  |  |  |
|---------------------------|------------------------------|---------------------------|--|--|--|--|--|
| Команды преобразователя   | Заданная частота             | Изменение в режиме        |  |  |  |  |  |
|                           |                              | реального времени         |  |  |  |  |  |
|                           |                              | функциональных            |  |  |  |  |  |
|                           |                              | параметров                |  |  |  |  |  |
| PZD1                      | PZD2                         | PZD3-PZD10                |  |  |  |  |  |
| Данные откл               | чика преобразователя частоты | области PZD               |  |  |  |  |  |
| Состояние преобразователя | Рабочая частота              | Чтение в режиме реального |  |  |  |  |  |
|                           | преобразователя              | времени значения          |  |  |  |  |  |
|                           |                              | параметра функции         |  |  |  |  |  |
|                           |                              | преобразователя           |  |  |  |  |  |
| PZD1                      | PZD2                         | PZD3-PZD10                |  |  |  |  |  |

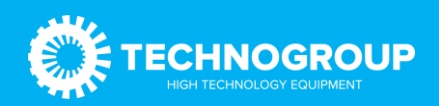

## 3.3 Пример конфигурации преобразователя TG910.

## Для добавления устройств в каталог TIA Portal и Step 7 используем файл «TG910.GSD».

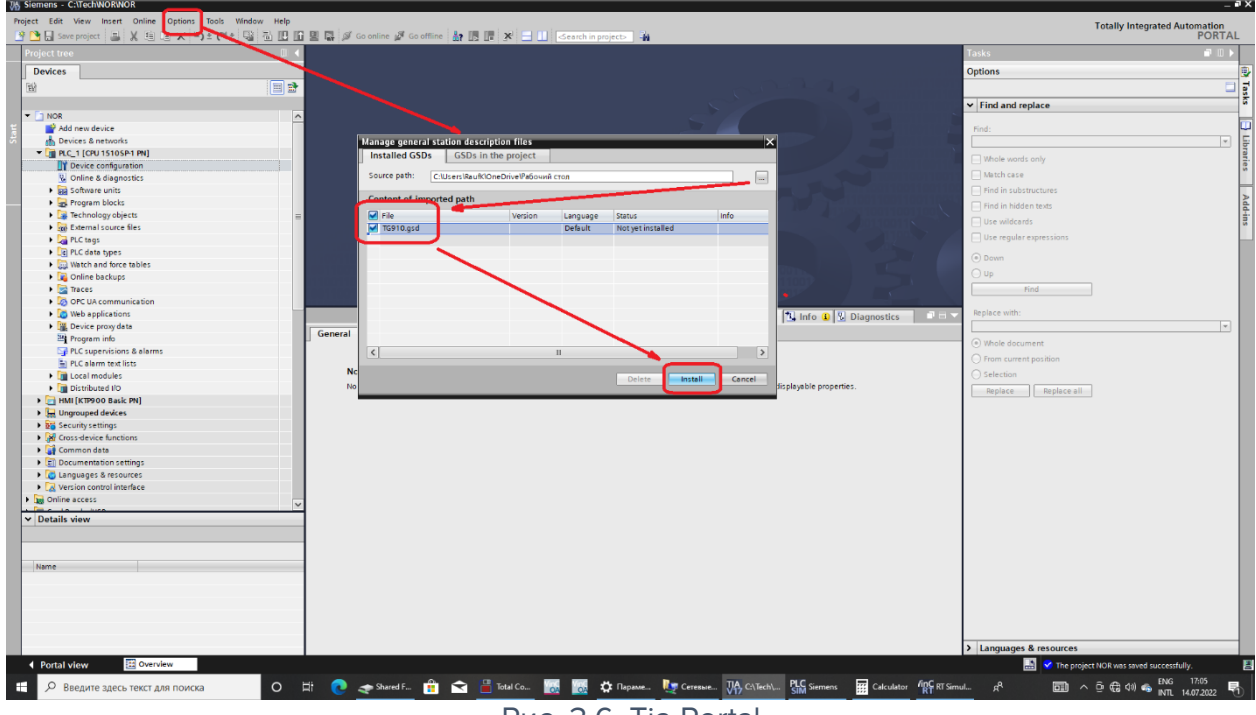

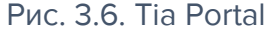

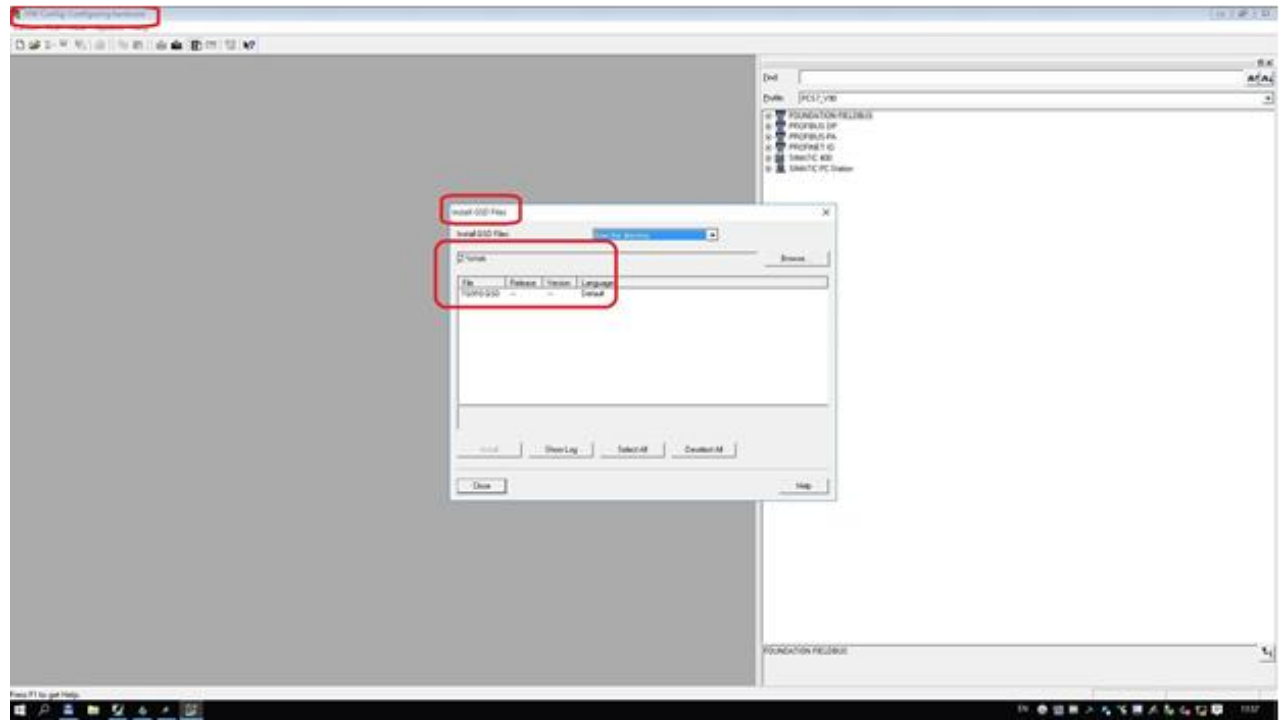

Рис. 3.7. Step 7

Далее добавляем в проект «TG910».

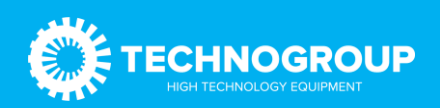

### Руководство по эксплуатации платы Profibus\_DP «TG910DP01»

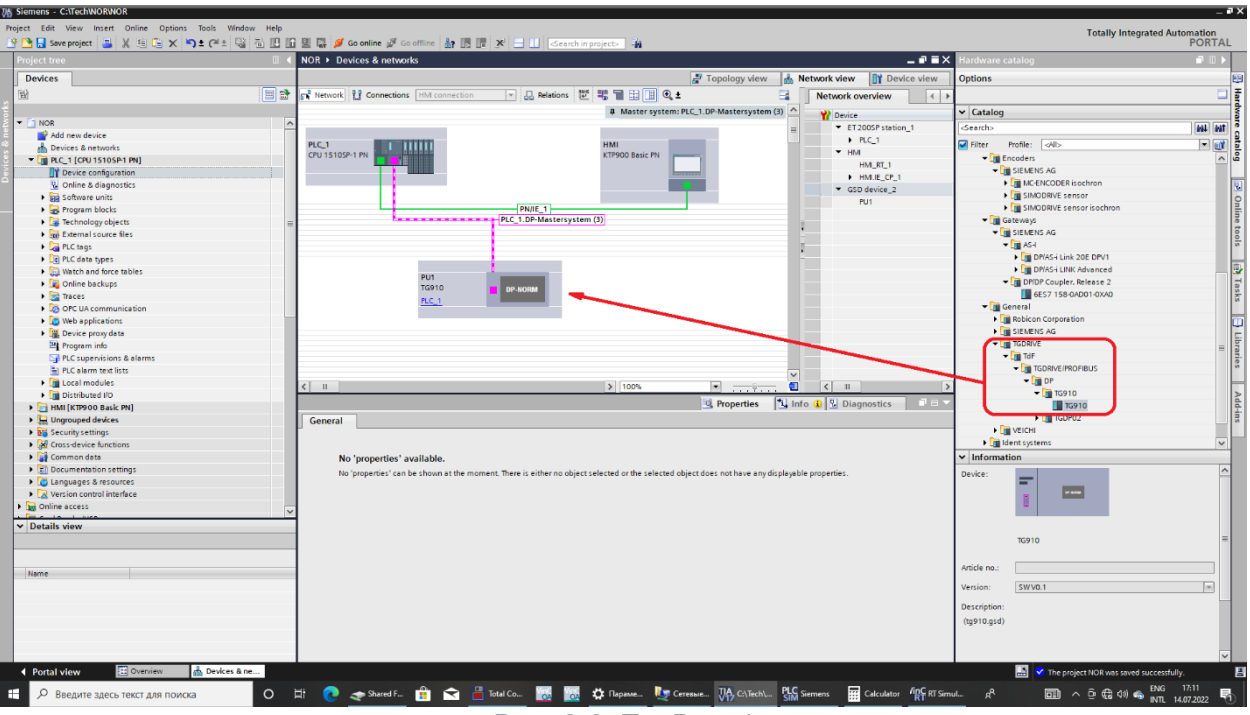

Рис. 3.8. Tia Portal

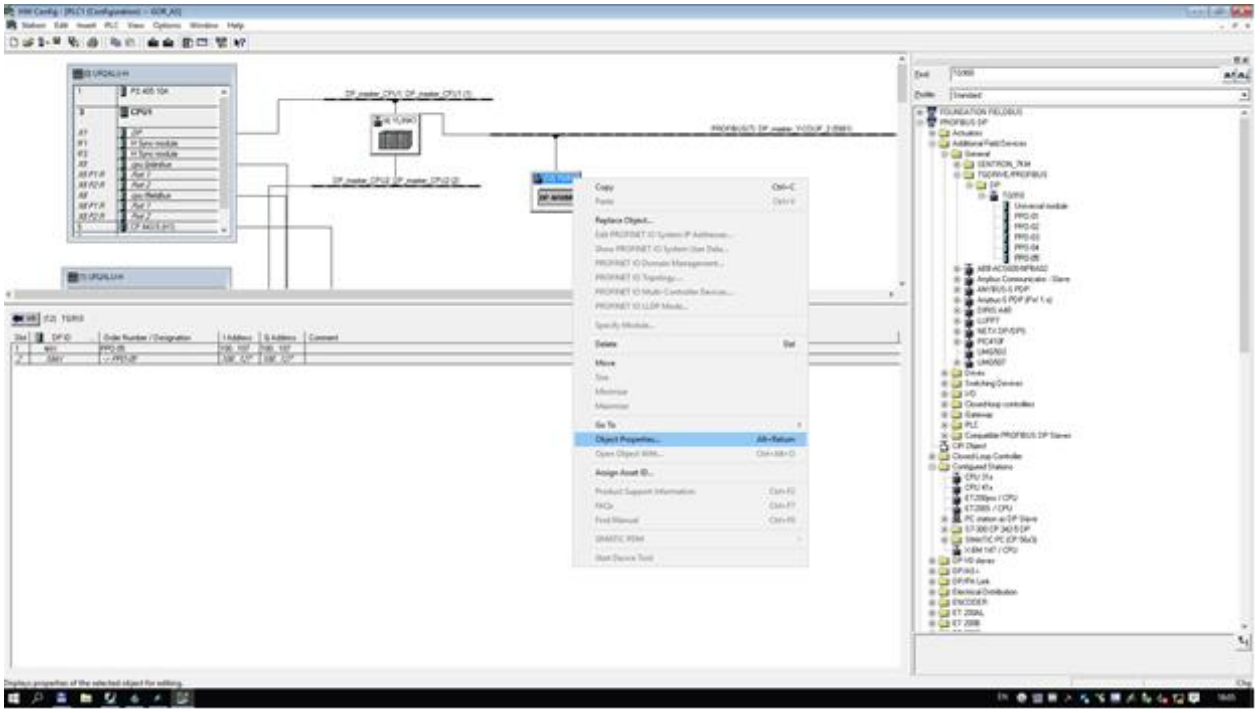

Рис. 3.9. Step 7

В окне «Device view» выбрав закладку устройства, в примере «PU1», из вспомогательного окна «Hardware catalog» выбираем тип стандартной посылки PPO путем Drag-and-drop в окно «Device overview». Существуют несколько типов PPO, они отличаются между собой количеством свободных для пользователя слов. В примере используется PPO-05. Тип посылки PPO делится на две телеграммы «2\_1» и «2\_2». Длина телеграмм зависит от типа PPO.

PPO-01

«2\_1» - 4 слова на прием и передачу (Не используется) «2\_2» - 2 слова на прием и передачу

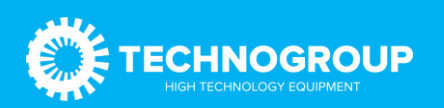

При работе в TIA Portal в окне «Device overview» указываем адресное пространство. В примере телеграмма «2\_1» занимает адреса IW100-IW107, QW100-QW107 и телеграмма «2\_2» занимает адреса IW108-IW127, QW108-QW127

| M Siemens - C:\TechWORWOR                            |                               |                                                                                                    |                                                                                                    |                      |                 |           |                 |                  |                                     | - 6       | İx    |
|------------------------------------------------------|-------------------------------|----------------------------------------------------------------------------------------------------|----------------------------------------------------------------------------------------------------|----------------------|-----------------|-----------|-----------------|------------------|-------------------------------------|-----------|-------|
| Project Edit View Insert Online Options Tools Window | Help                          |                                                                                                    |                                                                                                    |                      |                 |           |                 |                  | Totally Integrated Aut              | tomation  |       |
| 🕒 🛅 🖥 Save project 🚨 🐰 🗐 🕞 🗙 🍤 🖢 🖓 🖥                 | 🕯 🔃 🔝 🖳 💋 Go online 🖉 Go offi | ne 🌆 🌆 📭 💉 🚍 🛄 <earch in<="" td=""><td>project&gt;</td><td></td><td></td><td></td><td></td><td></td><td>rotany integrated Au</td><td>PORTAL</td><td></td></earch> | project>                                                                                                    |                      |                 |           |                 |                  | rotany integrated Au                | PORTAL    |       |
| Project tree                                         | II ← NOB ► Upgrouped devices  | PUI                                                                                                    |                                                                                                    |                      |                 |           |                 | na iware catal   | log .                               |           |       |
|                                                      |                               |                                                                                                    |                                                                                                    |                      |                 |           |                 |                  | <b>2</b>                            |           |       |
| Devices                                              |                               |                                                                                                    |                                                                                                    | ar lopo              | logy view 🔥 Net | work view | Device view     | Options          |                                     |           |       |
| B                                                    | 🔲 🔡 📩 PU1 (TG910)             | 💌 📰 🖆 🖾 🛄 🔍 ±                                                                                                    | E Device                                                                                                    | overview             |                 |           |                 |                  |                                     |           | ŧ.    |
| 4 j                                                  |                               |                                                                                                    | ^ <b>**</b>                                                                                                    | Module               | Rack Slot       | Laddress  | Q address Type  | ✓ Catalog        |                                     |           | łwa   |
| V NOR                                                | ^                             |                                                                                                    |                                                                                                    | PU1                  | 0 0             |           | TG910           | Searcho          |                                     | 604 (MT   | 3     |
| Add new device                                       |                               |                                                                                                    | =                                                                                                    | PPO-05_2_1           | 0 1             | 100107    | 100107 PPO-05   | Filter Profi     | le: cálh                            |           |       |
| Devices & networks                                   | 1                             |                                                                                                    |                                                                                                    | PPO-05_2_2           | 0 2             | 108127    | 108127 PPO-05   | Head modul       | le la                               |           | log   |
| N Device configuration                               |                               | ·····                                                                                                    |                                                                                                    |                      |                 |           |                 | Universal m      | odule                               |           | 6     |
| Online & diagnostics                                 |                               |                                                                                                    |                                                                                                    |                      |                 |           |                 | PPO-01           |                                     |           | 61    |
| Software units                                       | _                             |                                                                                                    |                                                                                                    |                      |                 |           |                 | PPO-02           |                                     |           | 0     |
| Program blocks                                       |                               |                                                                                                    |                                                                                                    |                      |                 |           |                 | PPO-03           |                                     |           | n.    |
| Technology objects                                   | =                             | DP-NORM                                                                                                    |                                                                                                    |                      |                 |           |                 |                  |                                     |           | ie t  |
| External source files                                |                               |                                                                                                    |                                                                                                    |                      |                 |           |                 | PPO-05           |                                     |           | 8     |
| PLC togs                                             |                               |                                                                                                    |                                                                                                    |                      |                 |           |                 |                  |                                     |           | 5     |
| Cell PLC data types                                  |                               |                                                                                                    | -                                                                                                    |                      |                 |           |                 |                  |                                     |           | m     |
| Watch and force tables                               |                               |                                                                                                    | -                                                                                                    |                      |                 |           |                 |                  |                                     |           | Ľ.    |
| Traces                                               |                               |                                                                                                    | -                                                                                                    |                      |                 |           |                 |                  |                                     |           | ask   |
| OPC UA communication                                 |                               |                                                                                                    |                                                                                                    |                      |                 |           |                 |                  |                                     |           | n.    |
| Web applications                                     |                               |                                                                                                    |                                                                                                    |                      |                 |           |                 |                  |                                     |           | í i i |
| Device proxy data                                    |                               |                                                                                                    |                                                                                                    |                      |                 |           |                 |                  |                                     |           | E     |
| Program info                                         |                               |                                                                                                    |                                                                                                    |                      |                 |           |                 |                  |                                     |           | bra   |
| PLC supervisions & alarms                            |                               |                                                                                                    |                                                                                                    |                      |                 |           |                 |                  |                                     |           | ries  |
| PLC alarm text lists                                 |                               |                                                                                                    |                                                                                                    |                      |                 |           |                 |                  |                                     |           | í.    |
| Local modules                                        |                               |                                                                                                    |                                                                                                    |                      |                 |           |                 |                  |                                     |           | 1     |
| HMI (KTP900 Back PN)                                 |                               |                                                                                                    |                                                                                                    |                      |                 |           |                 |                  |                                     |           | dd    |
| Unarouped devices                                    |                               |                                                                                                    |                                                                                                    |                      |                 |           |                 |                  |                                     |           | ŧ.    |
| Security settings                                    |                               |                                                                                                    |                                                                                                    |                      |                 |           |                 |                  |                                     |           | í.    |
| Gross-device functions                               |                               |                                                                                                    | <ul> <li>Image: A set of the set of the</li></ul> |                      |                 |           |                 |                  |                                     |           |       |
| Common data                                          | < II                          | > 100% •                                                                                                    | - <b>1</b> <                                                                                                    |                      | 11              |           | >               | ✓ Information    |                                     |           |       |
| E Documentation settings                             | PPO-05_2_2 [Module]           |                                                                                                    |                                                                                                    | 🧐 Pro                | operties 1 Info | 🚯 🗓 Diag  | nostics 🛛 🗆 🗆 🗸 | Device:          |                                     | ^         |       |
| Languages & resources                                | General 10 tags Sy            | stem constants Texts                                                                                                    |                                                                                                    |                      |                 |           |                 |                  |                                     |           |       |
| Version control interface                            | > General                     | 1                                                                                                    |                                                                                                    |                      |                 |           | 0               | 1 1              | DP-NORM                             |           |       |
| Chine access                                         | V I/O addresses               | I/O addresses                                                                                                    |                                                                                                    |                      |                 |           |                 |                  |                                     |           |       |
| ✓ Details view                                       |                               |                                                                                                    |                                                                                                    |                      |                 |           |                 |                  |                                     |           |       |
|                                                      |                               | Input/output type: Inpu                                                                                                    |                                                                                                    |                      |                 |           |                 | PF               | 20-05                               | =         |       |
|                                                      |                               | Manufacturer specific data:                                                                                                    |                                                                                                    |                      |                 |           |                 |                  |                                     |           |       |
| Name                                                 |                               | • (ma                                                                                                    | x. 14 byte hexadecima                                                                                                    | L separated by comma |                 |           |                 | Article no.:     |                                     |           |       |
|                                                      |                               | or s                                                                                                    | pace)                                                                                                    |                      |                 |           |                 | Version:         |                                     |           |       |
|                                                      |                               |                                                                                                    |                                                                                                    |                      |                 |           |                 | -                |                                     |           |       |
|                                                      |                               | Input addresses                                                                                                    |                                                                                                    |                      |                 |           |                 | Description:     |                                     |           |       |
|                                                      |                               | Start address 100                                                                                                    | 1                                                                                                    |                      |                 |           |                 | (1910.950)       |                                     |           |       |
|                                                      |                               | Start address. 100                                                                                                    | *                                                                                                    |                      |                 |           |                 |                  |                                     |           |       |
|                                                      |                               |                                                                                                    |                                                                                                    |                      |                 |           | ~               |                  |                                     | ~         | 1     |
| Portal view     Dverview     A PU1                   |                               |                                                                                                    |                                                                                                    |                      |                 |           |                 | 🔜 🔽 ти           | e project NOR was saved successfull | у.        |       |
|                                                      |                               |                                                                                                    |                                                                                                    | 714                  | PIC -           |           | find            |                  | ENG                                 | 17:14     |       |
| Введите здесь текст для поиска                       | O RT C A Shared F             | 🔽 🔳 lotal Co 🔯 🔯                                                                                                    | <b>С</b> Параме                                                                                                    | Cerensie             | Num SIM Siemens | Calculat  | or RT RT Simul  | я <sup>с</sup> 🗖 | ш ^ р (са (а) 🧠 кл. 1/              | 1.07.2022 | 5     |
|                                                      |                               | Duc 21                                                                                                    |                                                                                                    | Dortal               |                 |           |                 |                  |                                     |           |       |

Рис. 3.10. TIA Portal

Далее переходим в закладку «Properties» -> «General» -> «Device-specific parameters». В данной закладке можно настроить параметры телеграммы «2\_2». Первые два слова на передачу и прием статичны и не меняются.

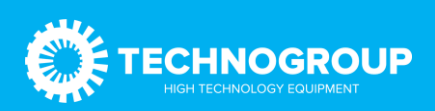

| ict tree                                    | NOR > Ungrouped de    | vices + PU1                |          |           |            |              |              |           | - 1            | Hardware     | catalog      |    |
|---------------------------------------------|-----------------------|----------------------------|----------|-----------|------------|--------------|--------------|-----------|----------------|--------------|--------------|----|
| des.                                        | Non V Origiouped de   |                            |          |           |            | analara dau  | . Noture     | dendorm   | Device 1       | law Ontions  | catalog      |    |
| vices                                       | to Courses            |                            |          |           |            | opology view | 100 INCLINOI | IK VIEW   | Device v       | opuons       |              |    |
| : 🖼 🖬                                       | W. Lot (igato)        |                            |          | Device ov | verview    |              |              |           |                |              |              |    |
|                                             |                       |                            | <u> </u> | 🔐 Me      | odule      | Rack         | Slot I       | address ( | Q address Type | ✓ Catalog    | 3            |    |
| NOR A                                       | <u>`</u>              |                            |          |           | PU1        | 0            | 0            |           | TG91           | Search>      |              | 66 |
| Add new device                              |                       |                            |          |           | PPO-05_2_1 | 0            | 1 1          | 100107    | 100107 PPO-0   | 5 Filter     | Profile: Alb |    |
| Devices & networks                          |                       | 5                          |          |           | PPO-05_2_2 | 0            | 2 1          | 108127    | 108127 PPO-0   | 5 Em Head    | module       |    |
| N Device configuration                      |                       |                            |          |           |            |              |              |           |                | Unive        | rsal module  |    |
| V Online & diagnostics                      |                       |                            |          |           |            |              |              |           |                | PPO-0        | 11           |    |
| Comme a unignosous                          |                       |                            | -        |           |            |              |              |           |                | PPO-0        | 12           |    |
| Rearran block:                              |                       | _                          |          |           |            |              |              |           |                | PPO-0        | 13           |    |
| Tachooloov objects                          |                       | DP-NORM                    |          |           |            |              |              |           |                | PPO-0        | 4            |    |
| <ul> <li>De External rource fler</li> </ul> |                       |                            |          |           |            |              |              |           |                | PPO-0        | 15           |    |
| P Class                                     |                       |                            |          |           |            |              |              |           |                |              |              |    |
| PIC data topar                              |                       |                            |          |           |            |              |              |           |                |              |              |    |
| Watch and force tables                      |                       |                            |          |           |            |              |              |           |                |              |              |    |
| Online backups                              | 210                   | 3 100V                     | ~        |           | -          |              |              |           |                | 2            |              |    |
| Traces                                      | X III                 | 2 100%                     |          | N         |            |              |              |           |                |              |              |    |
| OPC LIA communication                       | PU1 [Module]          |                            |          |           | 10         | Properties   | Info 🔒       | Diagr     | nostics        |              |              |    |
| Web applications                            | General IO tags       | System constants Texts     |          |           |            |              | 1            |           |                |              |              |    |
| Device provideta                            | A Count               |                            |          |           | _          |              | /            |           |                |              |              |    |
| M Program info                              | Profileur addama      | Device-specific parameters |          |           |            |              |              |           |                | _            |              |    |
| PLC supervisions & alarms                   | PROFIBUS address      |                            |          |           |            |              |              |           |                |              |              |    |
| PLC alarm text lists                        |                       |                            |          |           | _          |              |              |           |                |              |              |    |
| Incal modules                               | Devices peche paramet | P2D3(master->slave): 0     |          |           | _          |              |              |           |                |              |              |    |
| Distributed I/D                             | Whiteholee            | PZD4(master-oslave): 0     |          |           |            |              |              |           |                |              |              |    |
| HMI (KTP900 Back PN)                        | CVNCR08277            | PZD5(master->slave): 0     |          |           |            |              |              |           |                |              |              |    |
| Unarouped devices                           | STRUPREZZE            | PZD6(masteruslave)         |          |           | _          |              |              |           |                |              |              |    |
| Security settings                           | -                     |                            |          |           | _          |              |              |           |                |              |              |    |
| Cross-device functions                      | -                     | PZD7(master->slave): 0     |          |           |            |              |              |           |                |              |              |    |
| Common data                                 | -                     | PZD8(master->slave): 0     |          |           |            |              |              |           |                | × Inform     | ation        |    |
| Documentation settings                      |                       | PZD9(master->slave): 0     |          |           |            |              |              |           |                |              |              | _  |
| Languages & resources                       |                       | P7D10(marterostave): 0     |          |           | _          |              |              |           |                | Device:      |              |    |
| Version control interface                   |                       |                            |          |           | <b>_</b>   |              |              |           |                |              | DD NODM      |    |
| Inline access                               |                       | P2D3(slave-omaster): 84    | 150      |           | _          |              |              |           |                |              | DP-NORM      |    |
| to these                                    | 4                     | - FZD4(slave->master): 84  | 452      |           |            |              |              |           |                |              |              |    |
| tails view                                  |                       | PZD5(slave->master): 84    | 184      |           |            |              |              |           |                |              |              | _  |
|                                             |                       | P7D6(slave-smaster): 84    | 155      |           |            |              |              |           |                |              | PPO-05       |    |
|                                             | 1                     | 2707(1)                    |          |           |            |              |              |           |                |              |              |    |
| -                                           |                       | P2D7(slave-smaster): 0     |          |           | _          |              |              |           |                | Article no.: |              |    |
| ie                                          |                       | PZD8(slave->master): 0     |          |           |            |              |              |           |                | Marian       |              |    |
|                                             |                       | PZD9(slave-omaster): 0     |          |           |            |              |              |           |                | Version:     |              |    |
|                                             |                       | PZD10(slave-ymaster): 0    |          |           |            |              |              |           |                | Description  | e .          |    |
|                                             |                       |                            |          |           |            |              |              |           |                | (10910.050   | 0            |    |
|                                             |                       |                            |          |           |            |              |              |           |                |              |              |    |
|                                             |                       |                            |          |           |            |              |              |           |                |              |              |    |
|                                             |                       |                            |          |           |            |              |              |           |                |              |              |    |
| tal view 🖓 Oveniev 🕹 Rill                   |                       |                            |          |           |            |              |              |           |                |              |              |    |

Рис. 3.11. TIA Portal

При работе в Step 7, открыв окно «Object Properties» и закладку «Parameter Assignment», устанавливаем параметры PZD... (master->slave) и PZD... (slave->master). Номера регистров выбираются так же, как в TIA Portal.

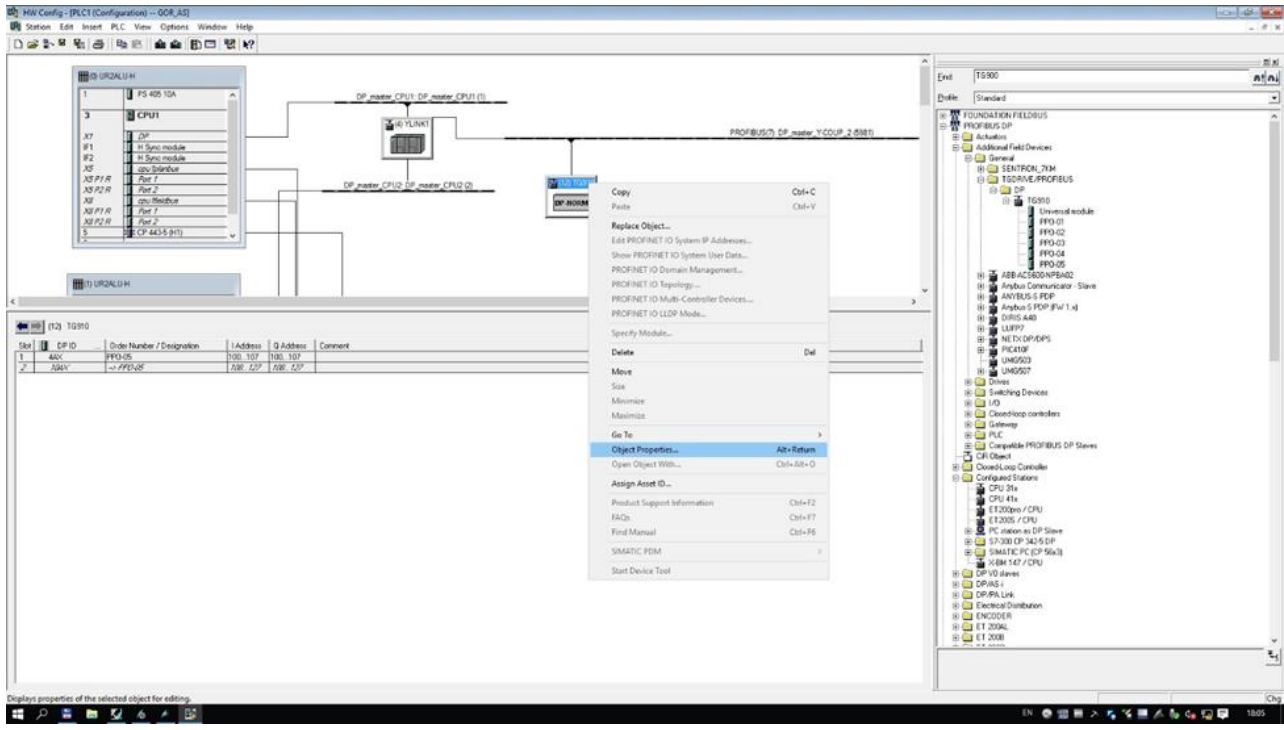

Рис. 3.12. Step 7

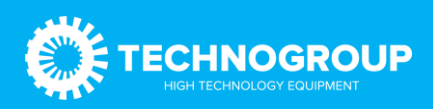

### Руководство по эксплуатации платы Profibus\_DP «TG910DP01»

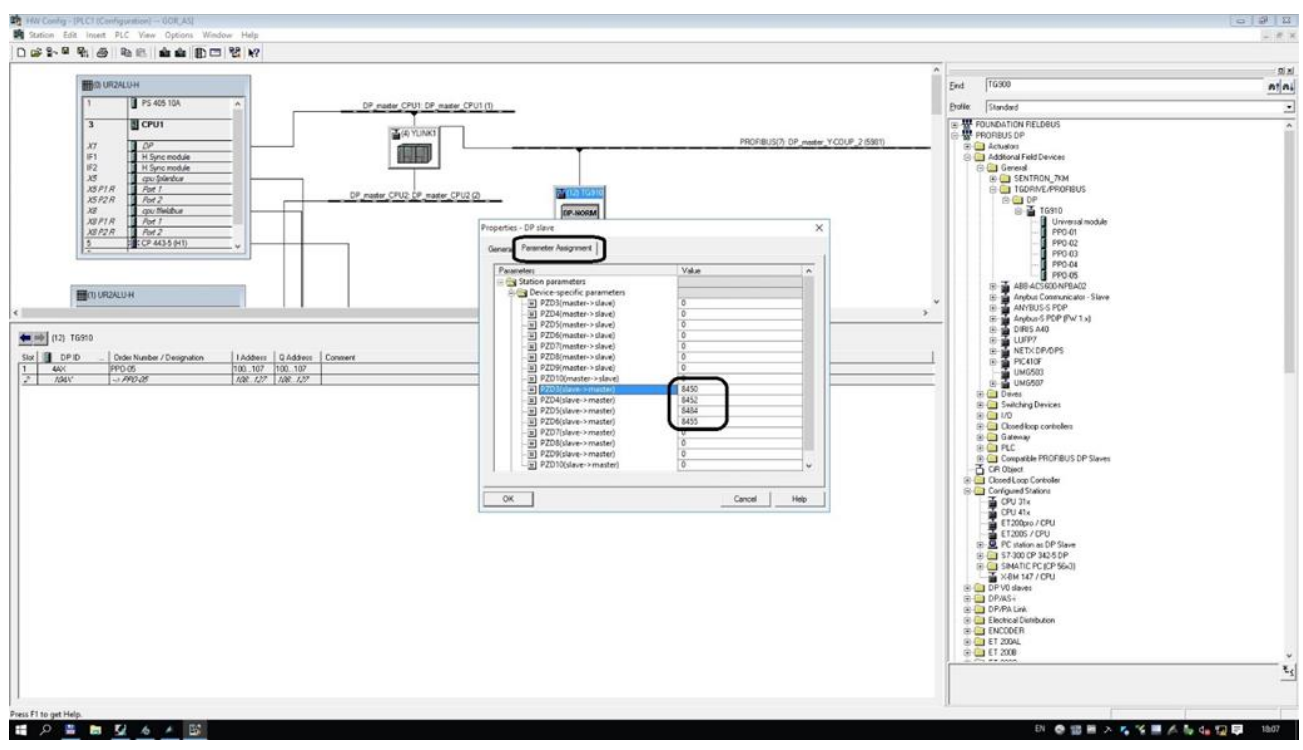

Рис. 3.13. Step 7

Рассмотрим подробно данные слова.

#### PZD1 (master->slave)

Это слово «Command setting». Команды, передаются числом в формате «INT» или «WORD». В таблице числа предоставлены в шестеричном формате.

#### PZD2 (master->slave)

Это слово «Set frequency». Заданная частота, передаётся в формате «INT», число 5000 соответствует 50Hz.

| Descriptions of Modbus | Communication | <b>Control Parameter</b> | Group Address: |
|------------------------|---------------|--------------------------|----------------|
|                        |               |                          |                |

| Communication<br>Address | Name            | Read/<br>Write<br>(R/W) | Dimension<br>(Range)    | Description                                                                                                    |
|--------------------------|-----------------|-------------------------|-------------------------|----------------------------------------------------------------------------------------------------|
| 0x2000<br>/0x3000        | Set frequency   | R/W                     | 0.01Hz<br>(0.00~320.00) | The frequency is set via communication.                                                                                                    |
| 0x2001<br>/0x3001        | Command setting | R/W                     | 0x0000<br>(0x0~0x0103)  | 0x0000: Invalid.0x0001: Forward running0x0002: Reverserunning0x0003: Forward jogging0x0004: Reversejogging0x0005: Deceleration stop0x0006: Freestop0x0007: Reset command0x0008: Run prohibition command. If 8 is writtento address 3001 via communication, the inverterwill free stop. To allow the inverter to run again.0x0009: Run permission command.0x0009: Run permission command.0x0011: Equivalent to F02.07 = 1 [Rotationparameter auto-tuning], plus run command.0x0102: Equivalent to F02.07 = 2 [Staticparameter auto-tuning], plus run command.0x0103: Equivalent to F02.07 = 3 [Statorresistance tuning], plus run command. |

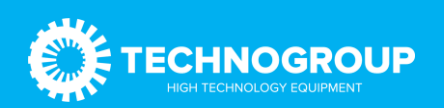

### PZD1 (slave ->master)

Это слово «Inverter status information». Состояние берется побитно.

|  | 0x2002<br>/0x3002 | Inverter status<br>information | R | Binary | Bit0: 0 - Stop<br>Bit1: 0 - Non-acceleration<br>Bit2: 0 - Non-deceleration<br>Bit3: 0 - Forward<br>Bit4: 0 - Normal<br>Bit5: 0 - Unlocked<br>Bit6: 0 - No warning<br>Bit7: 0 - Unable to run | <ol> <li>Run</li> <li>Acceleration</li> <li>Deceleration</li> <li>Reverse</li> <li>Faulty</li> <li>Locked</li> <li>Warning</li> <li>Able to run</li> </ol> |
|--|-------------------|--------------------------------|---|--------|----------------------------------------------------------------------------------------------------|----------------------------------------------------------------------------------------------------|
|--|-------------------|--------------------------------|---|--------|----------------------------------------------------------------------------------------------------|----------------------------------------------------------------------------------------------------|

PZD2 (slave ->master)

Это слово «Get frequency». Текущая частота, передаётся в формате «INT», число 5000 соответствует 50Hz

Скрин шоты приведены из руководства по эксплуатации преобразователя частоты TG Drive серии 910.

В примере выбрана посылка PPO-5. Теперь можно использовать оставшиеся 8 слов на свое усмотрение. В PZD3 (slave -> master) указано число 8450, в шестеричном формате это 0x2102.

Смотрим руководство по эксплуатации преобразователя частоты TG Drive серии 910 и видим, что это текущий ток. То есть, в PZD3 будет передаваться «значения выходного тока преобразователя» в формате «INT» с масштабом 0.1, а именно, полученное число 100, это 10.0 ампер.

| C00.01<br>(0x2101)                | Выходная частота      | 0.01Гц/0.1Гц | Отображение значения<br>выходной частоты<br>преобразователя    |
|-----------------------------------|-----------------------|--------------|----------------------------------------------------------------|
| C00.02<br>(0× <mark>2102</mark> ) | Выходной ток          | 0.1A         | Отображение значения<br>выходного тока<br>преобразователя      |
| C00.03<br>(0x2103)                | Входное<br>напряжение | 0.1B         | Отображение значения<br>входного напряжения<br>преобразователя |

### Следовательно

PZD4 (slave ->master) — 8452(0x2104). Отображение значения выходного напряжения преобразователя».

PZD5 (slave ->master) – 8484 (0x2124). Число, соответствующее номеру ошибки. При отсутствии ошибки отображается «0».

PZD6 (slave ->master) – 8455 (0x2107). Отображение значения выходного крутящего момента преобразователя.

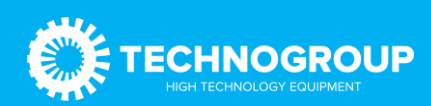

|                                   | 1                                         | 1       |                                                                                                    |
|-----------------------------------|-------------------------------------------|---------|----------------------------------------------------------------------------------------------------|
| C00.05<br>(0x2105)                | Скорость<br>вращения                      | 1об/мин | Отображение значения<br>скорости вращения<br>электродвигателя                                                                            |
| C00.06<br>(0x2106)                | Задаваемый<br>крутящий момент             | 0.1%    | Отображение значения<br>крутящего момента<br>преобразователя. Активно<br>при векторном режиме<br>управления                              |
| C00.07<br>(0x <mark>2107</mark> ) | Выходной<br>крутящий момент               | 0.1%    | Отображение значения<br>выходного крутящего<br>момента преобразователя                                                                   |
| C00.08<br>(0x2108)                | Задаваемое<br>значение ПИД-<br>регулятора | 0.1%    | Отображение значения<br>уставки ПИД-регулятора.<br>Активно в режиме<br>управления частотой с<br>помощью ПИД-регулятора                   |
| C00.09<br>(0x2109)                | Обратная связь<br>ПИД-регулятора          | 0.1%    | Отображение значения<br>сигнала обратной связи<br>ПИД-регулятора. Активно в<br>режиме управления<br>частотой с помощью<br>ПИД-регулятора |
| C00.10<br>(0x210A)                | Выходная<br>мощность                      | 0.1%    | Отображение текущего<br>значения выходной<br>мощности преобразователя                                                                    |
| C00.11<br>(0x210B)                | Напряжение на<br>шине                     | 0.1B    | Отображение текущего<br>значения напряжения в<br>звене постоянного тока<br>преобразователя                                               |

Кодовое обозначение параметра (адреса), масштаба, единицы измерения необходимо смотреть в руководстве по эксплуатации преобразователя частоты TG Drive серии 910. Данные параметры справедливы как для Modbus, так и для ProfiBus (Profinet).

В примере значение PZD1 (slave -> master) нужно смотреть в слове IW108, PZD2 (slave -> master) в IW110 и т. д. соответственно PZD1 (master->slave) в QW108 и т. д.

Переходим в закладку «Properties» -> «General» -> «ProfiBus address». В данной закладке можно установить адрес устройства и скорость передачи.

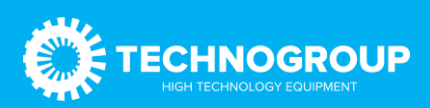

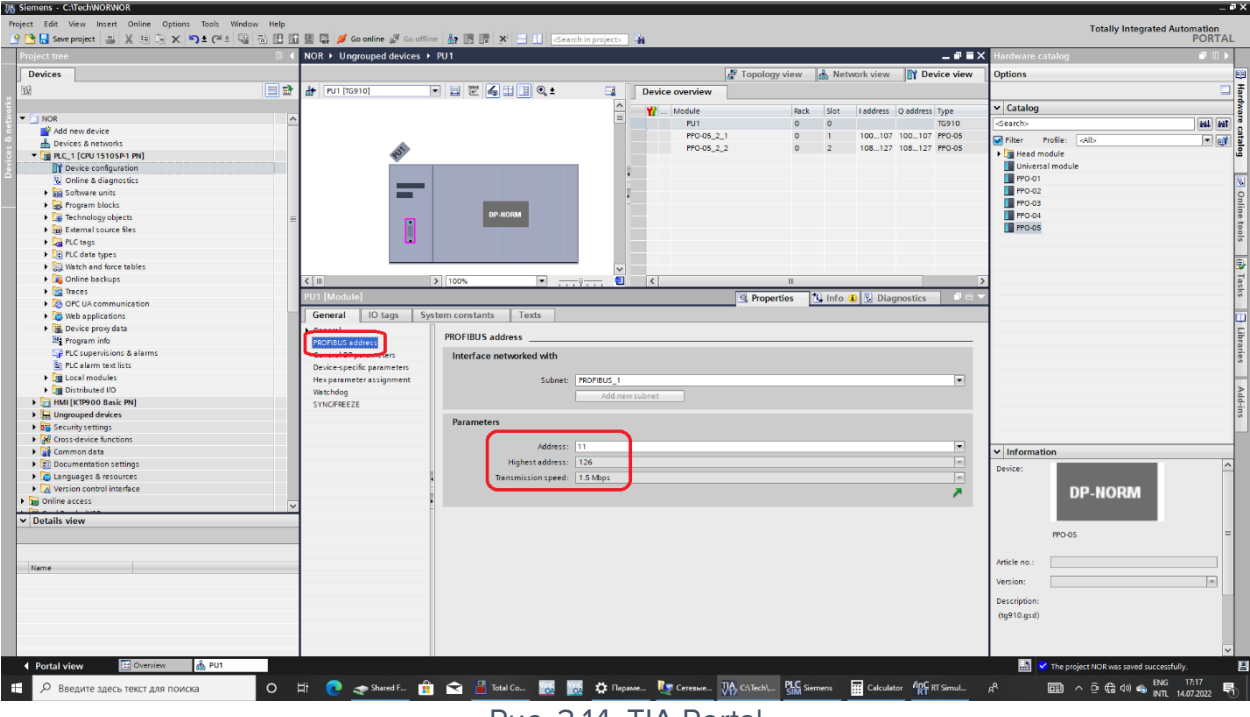

Рис. 3.14. TIA Portal

Соответственно, такой же адрес нужно установить в приводе.

| F12.30 | DP Card<br>Address | 1~127 | - | To set the same<br>PROFIBUS<br>address as on<br>the Siemens |
|--------|--------------------|-------|---|-------------------------------------------------------------|
|        |                    |       |   | software                                                    |

Внимание! При изменении конфигурации в контроллере, требуется снять питание с преобразователя частоты, для переинициализации ProfiBus-карты и обновления телеграммы. Плата преобразователя частоты ProfiBus автоматически определяет скорость. При нестабильной связи с ПЧ попробуйте снизить скорость на стороне контроллера и проверить терминирующие резисторы.

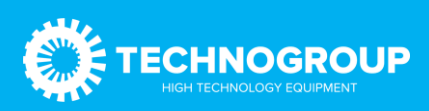